## Instalace a licence (zaměstanecká L4667-9660)

MFF každoročně obnovuje neomezenou licenci (Unlimited licence), v současnosti (2021-12-28) verzi 13.0. Na <u>http://user.wolfram.com</u> si vytvořte účet a stáhněte instalační soubor (Windows, Linux, Mac).

## Pokyny pro registraci. Nepoužívejte diakritiku!

Name: Jméno Příjmení (žádné pseudonymy se nepřipouštějí) E-mail: **používejte prosím výhradně adresu s fakultní doménou, tj. \*.mff.cuni.cz, \*.fsv.cuni.cz** Organization: Charles University Department: Statistics (Mathematics), Physics, atd. dle nabídky

## Podrobnosti pro vlastní instalaci

1. Na stránce http://user.wolfram.com si vytvořte "Wolfram Account" (odkaz Create Account) a stáhněte instalační soubor takto:

Sign in → My Products and Services → *Mathematica* for Sites (Případně vyplňte registrační formulář) → Get Downloads, tam si vyberete verzi, kterou potřebujete (v současnosti, 2021-12-28, verze 13.0.).

Aktivační klíč získate na

https://user.wolfram.com/portal/requestAK/74282da95e2c1316b6fb97b505b6db2ddc740560

2. Po spuštění instalačního programu odsouhlaste přednastavené volby.

3. Při přechodu na stránku vytvoření účtu se vás prohlížeč zeptá, zda má stahovat zabezpečené i nezabezpečené položky (zde POZOR!! otázka je někdy formulována "Chcete stahovat jen zabezpečené položky" pak je třeba odpovědět NE; a v případě, že je otázka formulována "chcete stahovat zabezpečené i nezabezpečené položky, pak je třeba odpovědět ANO).

4. Vyplníte registrační informace a formulář odešlete.

5. Obratem vám dojde ověřovací e-mail s dalším odkazem, kterým potvrdíte správnost e-mailu.